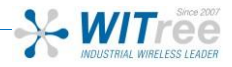

# EmbedAir1000LTE

### **Quick start**

Range multifunction Access Point for Embeded Module.

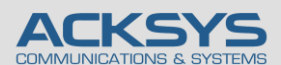

10, rue des Entrepreneurs Z.A Val Joyeux 78450 VILLEPREUX – France

### H/W 장치 설치

### 1. 안테나를 장치에 연결하세요.

2개의 안테나 (포함되어 있지 않음)를 커넥터에 연결하세요. 단일 안테나 설치의 경우 Ant.1 커넥터만 사용합니다. 전원이 인가된 상태에서 안테나를 연결하면 정전기 유입으로 인하여 RF모뎀에 치명적인 손상을 입힐 수 있습니다. 안테나를 연결할 경우 제품의 전원이 인가되지 않는 상태에서 연결하여 주시기 바랍니다.

### 2. 유선 LAN의 이더넷 케이블을 제품에 연결하세요.

허브, 스위치, 라우터, PC 등에 직접 연결하려면 제품과 이더넷 케이블을 LAN 커넥터에 연결한 후 LED 표시등을 확인하세요.

### 3. SIM Card를 삽입하세요.

EmbedAir1000LTE 모델은 Nano-SIM으로 SIM card를 장착하도록 설계되어 있습니다. SIM card의 호환성을 확인하세요.

### 4. 전원을 연결하세요.

제품에는 ON/OFF 스위치가 없습니다. +5VDC 전원이 공급되면 자동으로 동작합니다. Diag LED는 장치가 준비가 될 때까지 약 40 초 동안 빨간색으로 유지된 후 LED 가 녹색으로 변경됩니다.

### 5. 제품 배치

제품을 적당한 장소에 배치하여 주시고 안테나 및 방사 패턴이 통신 가능한 위치인지 확인하세요. 특히, 가시권 확보를 위해 무선 제품의 안테나 사이에 장애물이 없는지 확인하시기 바랍니다.

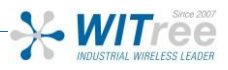

### 제품 설정

### 4. 웹브라우저를 실행하세요. (구글 크롬 웹브라우저)

제품의 기본 IP 주소는 192.168.1.253 입니다. 제품과 연결하여 설정할 PC 도 같은 네트워크 주소 대역 (192.168.1.X)으로 설정하시고 웹브라우저의 주소창에 제품의 기본 IP 주소(192.168.1.253)를 입력합니다. 접속하면 처음 페이지에는 장치의 상태가 표시됩니다.

### Google Chrome 브라우저가 아닌 다른 브라우저를 사용할 경우 설정이 불가능 할 수 있습니다.

| SETUP TOOLS STATUS                   |                      |
|--------------------------------------|----------------------|
| DEVICE INFORMATION                   |                      |
| FIRMWARE INFORMATION                 |                      |
| RITY WaveOs version:                 | 428.5.1              |
| Boot loader version:<br>Firmware ID: | 3.67.1<br>E2148 AC.1 |
| DEVICE INFORMATION                   |                      |
| Host name:                           | Acksys               |
| Model:                               | EmbedAir1000/R2      |
| Product version:                     | V1                   |
| Motherboard ID:                      | 00001c59a924         |
| Product serial number :              | 20184093             |

'SETUP' 페이지에서 먼저 적용 가능한 규정 규칙을 시행하기 위해 국가를 선택해야합니다. 국가 선택은 페이지 하단 국가 선택 창에 있습니다.

무선 인터페이스를 선택하여 Wi-Fi 설정 값들을 설정할 수 있습니다. (네트워크 및 서비스 구성 변경으로 이동할 수도 있음) 다음 필수 설정 값들을 설정하세요.

WaveOS 사용 설명서에 모든 모드에 대한 전체 설명을 찾을 수 있습니다. 무선 인터페이스를 선택하여 설정을 구성할 수 있습니다.

#### Wifi 인터페이스

- 동작모드 : Access point, Client (bridge)
- o Wi-Fi 설정: 802.11 mode, radio channel, SSID
- Wi-Fi 보안 (WEP, WPA, WPA-PSK, WPA2, WPA2-PSK, SSID 노출/비노출 선택)

### Cellular 인터페이스

- 제품 동작 시 사용되는 SIM카드의 슬롯
- 각 SIM 카드에 대해 운영자가 제공한 PIN 코드
- Cellular 연결을 위해 이동 통신사에서 제공하는 Access Point (APN)

### 출하 시 기본 설정 값은 다음과 같습니다.

- Cellular 무선 인터페이스가 비화성화.
- Wi-Fi 무선 인터페이스가 비활성화 되어있으며 AccessPoint 모드로 기본설정되어 있음.
- SSID : acksys
- 기본 IP 192.168.1.253
- GNSS 비활성화

| You can we                                                                                                    | up several simultaneous roles (will in                                                                                                    | riterface types) per radio card, an                                                                         | nong the following                 | g combinations:      |                                                    |                                      |            |                                                                 |
|----------------------------------------------------------------------------------------------------|----------------------------------------------------------------------------------------------------|----------------------------------------------------------------------------------------------------|------------------------------------|----------------------|----------------------------------------------------|--------------------------------------|------------|-----------------------------------------------------------------|
|                                                                                                    |                                                                                                    |                                                                                                    | Charvel sele                       | eation               |                                                    | Wax number of interts                | aces       |                                                                 |
|                                                                                                    | Combination                                                                                                    | Nutsplicity                                                                                                 |                                    | Can use DFS          | Access point                                       | Infrastructure client                | Mesh point | Ad-hee                                                          |
|                                                                                                    |                                                                                                    |                                                                                                    |                                    |                      | WLF13 radio cards                                  |                                      |            |                                                                 |
|                                                                                                    | Multiple access points                                                                                                    | single, auto, reality                                                                                       | pin .                              | yes                  |                                                    |                                      |            |                                                                 |
|                                                                                                    | Client / bridge                                                                                                    | single, auto, multiple, n                                                                                   | ourning .                          | yes                  |                                                    | 1                                    |            |                                                                 |
|                                                                                                    | SHEC                                                                                                    | single                                                                                                    |                                    | Yes                  | SRCC managed                                       | SRCC managed                         |            |                                                                 |
|                                                                                                    | Other / Ad-Isoc                                                                                                    | 1749                                                                                                    |                                    | 80                   |                                                    |                                      | mapponed   | unauppone                                                       |
| _                                                                                                    |                                                                                                    |                                                                                                    |                                    |                      | WORLD DRIV FARM LINES                              |                                      |            |                                                                 |
|                                                                                                    | Partiel                                                                                                    | unigre, subs, reuts;                                                                                        |                                    | ,44                  |                                                    |                                      |            |                                                                 |
|                                                                                                    | Class / bridge                                                                                                    | single anto multiple of                                                                                     | and in the second                  |                      |                                                    |                                      |            |                                                                 |
|                                                                                                    | Other Laborator                                                                                                    | sincia                                                                                                    |                                    |                      |                                                    | 1 incercomients                      |            |                                                                 |
| WHAT IN TE                                                                                                    | RACE                                                                                                    |                                                                                                    |                                    |                      |                                                    |                                      |            |                                                                 |
| WI-FI INTE                                                                                                    | IFACE<br>FI 1: WI-FI 4 (802.11n) Wireles<br>CHANNEL                                                                                                    | is interface<br>802.11 MCOE                                                                                 | 550                                | _                    | 80.5                                               | SECURITY                             |            | ACTIONS                                                         |
| WHENTE<br>R                                                                                                    | RFACE<br>PI 1: WI-PI 4 (802.11n) Wireles<br>CHANNEL<br>Automatic                                                                                                    | is interface<br>803.11 NICOLE<br>803.11 NICOLE                                                              | <b>5580</b><br>acknys              | Access               | ROLE<br>Teld (Infrastructure)                      | SECURITY<br>NOTE                     |            | ACTIONS<br>enter dealied                                        |
|                                                                                                    | RANCE<br>PFI 1: WH-FI 4 (802.11n) Wireles<br>CHANNEL<br>Automátic<br>RANCE                                                                                                    | is interface<br>B03.11 MCOB<br>B02.200-9915                                                                 | <b>SSID</b><br>acknys              | Access 7             | <b>ROLE</b><br>Tent (Infrastructure)               | SECURITY<br>Spec                     |            | ACTONS<br>effect disabled                                       |
|                                                                                                    | MACE<br>PI 1: WI-PI 4 (802.11n) Wireles<br>CHONEL<br>Astende<br>MACE<br>PI 2: WI-PI 5 (802.11ac) Wirele                                                                                                    | es interface<br>802.11 MCOZ<br>802.12 McOZ<br>802.12 McOZ<br>803.11 McOZ                                    | SSID<br>actorys                    | Access 7             | ROLE<br>Tard (off-saturation)                      | SECURITY<br>Spec                     | -          | Actions<br>enter disabled                                       |
| WI-FI INTE                                                                                                    | WACE<br>PI 1: WI-PI 4 (802, 11n) Wireles<br>CHONNEL<br>CHONNEL<br>WACE<br>(11 2: WI-PI 5 (802, 11nc) Wirele<br>CHONNEL                                                                                                    | is interface<br>add.m wCOG<br>802 Titlegre<br>ass interface<br>add.m wCOG                                   | SSID<br>actorys<br>SSID            | Acteur 1             | ROLE<br>Int (chashachar)<br>ROLE                   | SECURITY<br>NOTE<br>MICLINITY        |            | ACTIONS<br>enter disabled                                       |
|                                                                                                    | WACC<br>PFI 1: WI-PFI 4 (802, 11n) Wireles<br>CHRONEL<br>Advance<br>WACC<br>F1 2: WI-PFI 5 (802, 11nc) Wirele<br>CHRONEL<br>Advance                                                                                                    | is interface<br>Boom accos<br>Boo Talvyre<br>Ins Interface<br>Boom accos<br>Goo Talvyre                     | 1500<br>actorys<br>1500<br>actorys | Acteus 1<br>Acteus 1 | ROLE<br>(shushacker)<br>ROLE<br>Not (shushacker)   | SECURITY<br>NOT<br>SECURITY<br>SOL   |            | ACTONS<br>erlare doubled<br>ACTONS<br>actions<br>erlare doubled |
|                                                                                                    | MACE<br>PT 1: WAPI 4 (602,110) Wireless<br>CountL<br>Addresse<br>PT 2: WAPI 5 (602,116c) Wireles<br>CountL<br>Addresse<br>WIPI PARAMETERS                                                                                                    | is interface<br>doz ni wood<br>doz timegee<br>wa interface<br>doz ni wood<br>doz ni wood                    | 1500<br>activys<br>1660<br>activys | Access 1             | ROLE<br>Ind (Infestitution)<br>ROLE<br>ROLE        | SOCURITY<br>SIGN<br>SOCURITY<br>SIGN |            | ACTIONS<br>elser disabled<br>ACTIONS<br>enface disabled         |
| WS-C INTE<br>WS-C INTE<br>MS-C INTE<br>MS-C I | MACE<br>PFI 1: 11-14 4 (102,1116) Wheeles<br>CHARGE<br>Ammente<br>MACE<br>Proceeding<br>Ammente<br>Ammente                                                                                                    | is interface<br>Most secon<br>Soc Tallages<br>as interface<br>Most is secon<br>doc is secon<br>doc is secon | 1500<br>actoys<br>1600<br>actoys   | Access T<br>Access T | ROLE<br>Wel (Mediatata)<br>ROLE<br>Wel (Madatata)  | SOCURITY<br>SIGN<br>SOCURITY<br>SIGN | 140        | ACTONS<br>enter disabled                                        |
| 185-01 INTEL<br>185-01 INTEL<br>18                                                                                                    | NACE<br>PFI 1: 11-41 4 (162,715) Wheles<br>CHARGE<br>Ammente<br>MARE<br>MARE | is Interface<br>B0.33 WCO2<br>B02 Titleges<br>B02 Titleges<br>B02 Titleges<br>B02 Titleges                  | 1500<br>acknys<br>1600<br>acknys   | Access T<br>Access T | ROLE<br>Wel (Metadotan)<br>ROLE<br>Wel (Mandrotan) | SOCURITY<br>SIGN<br>SOCURITY<br>SIGN | 100        | ACTONS<br>enter-disabled                                        |

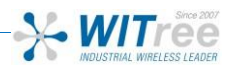

### 빠른 무선통신 체크 (AP & BRIDGE 모드)

AP 모드로 EmbedAir1000LTE 을 빠르게 설정하고 테스트 할 수 있습니다. 무선 연결이 가능한 두 번째 컴 퓨터 (PC2)를 준비하시고, PC2 무선 네트워크 인터페이스를 기본값에 따라 설정하세요.

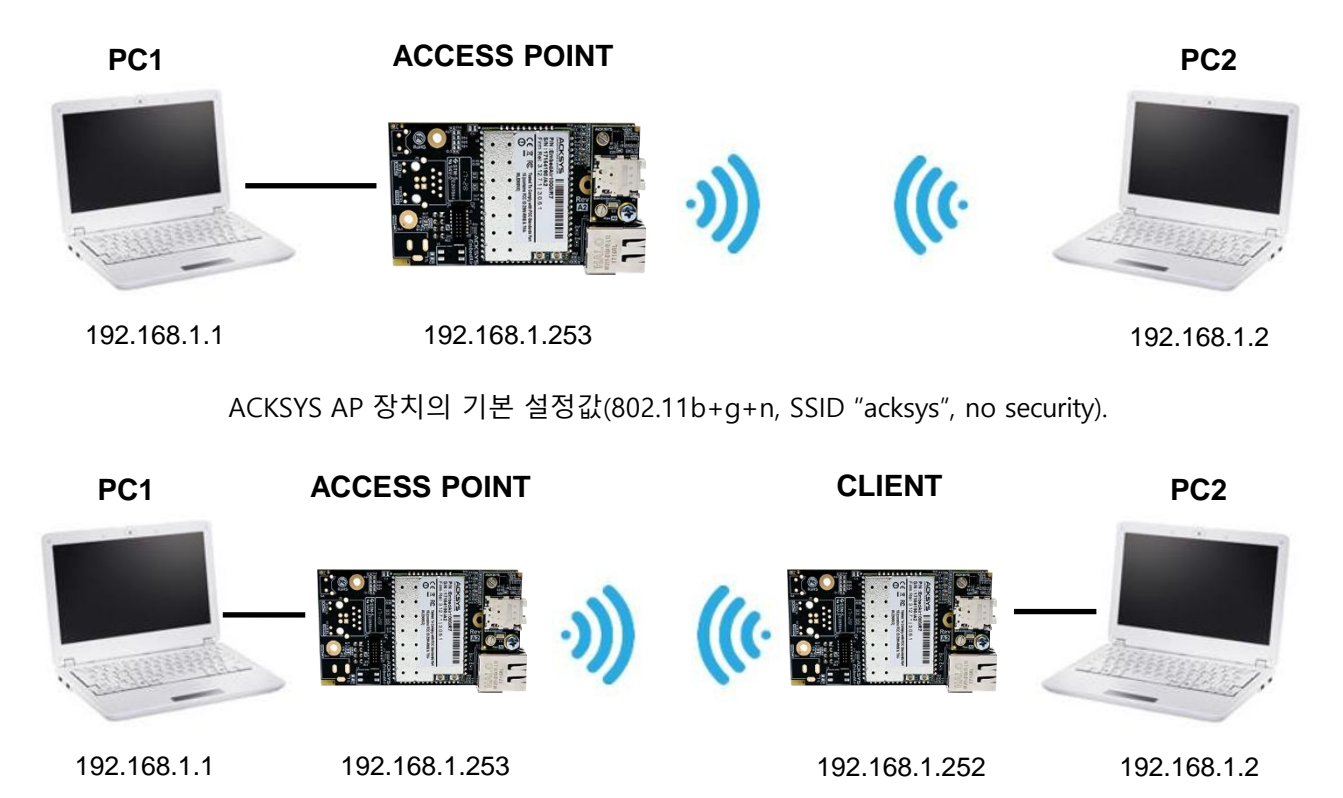

위의 그림에 따라 IP 주소를 설정하고 PC2 에 연결된 EmbedAir1000LTE 을 Client (Infrastructure) 로 설정합니 다. 각 PC 에서 명령 프롬프트를 실행하고 ping 테스트 명령어로 (유)무선 통신 연결을 확인하세요.

Notice: BR 가 AP 에 연결할 때까지 State LED 가 깜박입니다.

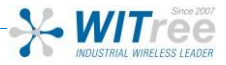

### 문 제 해 결

#### 전면부 LED 가 모두 꺼져 있을 경우

● 인가 전원을 확인하세요 (전압 및 케이블 결선).

#### LAN1 또는 LAN2 이더넷 포트의 LED가 켜져 있지 않을 경우

- 제품의 전원이 인가되었는지 확인하세요.
- 이더넷 케이블이 정확히 연결되어 있는지 확인하세요.
- 다른 장치에 연결하여 케이블에 문제가 없는지 테스트 해보세요.
- 제품 박스에 동봉된 RJ-45 케이블을 사용하세요.

### Wi-Fi 링크가 표시되지 않는 경우 (STATE led 가 꺼져있거나 깜박임)

- Access Point / Client 및 MESH 의 설정 값이 서로 동일한지 확인하세요.
- 장치 간 거리, 안테나 가시권 확보, 간섭 및 전파 방해물 등 무선 상태를 점검하세요.
- 보안 및 암호화 설정을 일시적으로 해제한 후 테스트하세요.
- DFS 채널이 아닌 다른 무선 채널을 사용하세요.

#### WaveManager 소프트웨어가 제품을 스캔하지 못하는 경우

- WaveManager 는 오직 로컬 네트워크만 스캔합니다. 게이트웨이를 통해 제품을 스캔하려면 "File → remote products database" 기능을 사용하세요.
- PC 에서 방화벽을 사용하는 경우 WaveManager 소프트웨어가 차단되지 않았는지 확인합니다.

#### GNSS LED 가 오랫동안 깜박거림

- GNSS Active 안테나가 정확히 연결되어 있는지 점검하세요.
- GNSS 안테나는 되도록 하늘에 보이도록 설치합니다.

● GNSS 신호의 지연 시간은 최소 약 16초, 평균 약 35초 이며 설정 변경 및 재부팅을 할 경우 최대 약 12분이 소요될 수 있습니다.

#### 초기 설정 복원

제품과 연결이 가능 할 경우, 웹 브라우저를 통해 공장 초기값으로 복원할 수 있습니다.

제품이 연결이 불가능 할 경우, 제품의 전원을 인가한 후 Diag LED 가 적색에서 녹색이 될 때까지 대기한 후 Reset 버튼을 약 2~3 초간 누르면 제품이 자동으로 재부팅 된 후 초기 설정 값으로 적용됩니다.

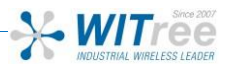

### RESET

### 초기 설정 복원

장치와 연결이 가능할 경우 웹 브라우저를 사용하여 초기 설정을 복원할 수 있습니다. 그러나 연결이 불가능할 경우 전원이 인가된 상태에서 빨간색 Diag LED 가 녹색으로 바뀔때까지 (정상 부팅 후) 기다린 다음 Diag LED 가 빨간색이 될 때까지 리셋버튼을 약 2~3 초 이상 눌렀다 놓으세요. Diag LED 가 녹색으로 변경되며 초기 설정으로 복원됩니다.

너무 오래 누르거나 누르면서 전원을 인가하면 'Emergency Mode'에 진입할 수 있으니 주의바랍니다.

주의 : 제품의 전원이 켜지면 Reset 버튼을 제외한 모든 요소를 만지지 마십시오. 감전 및 정전기 방전을 방지하기 위해 필요한 사전 예방 조치를 취하십시오.

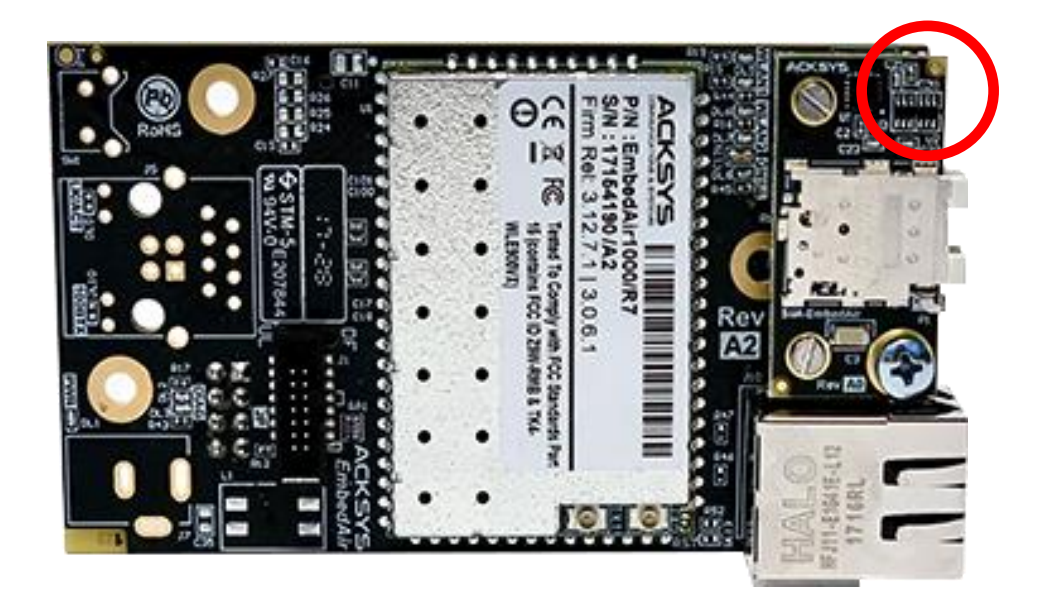

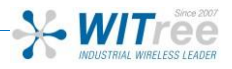

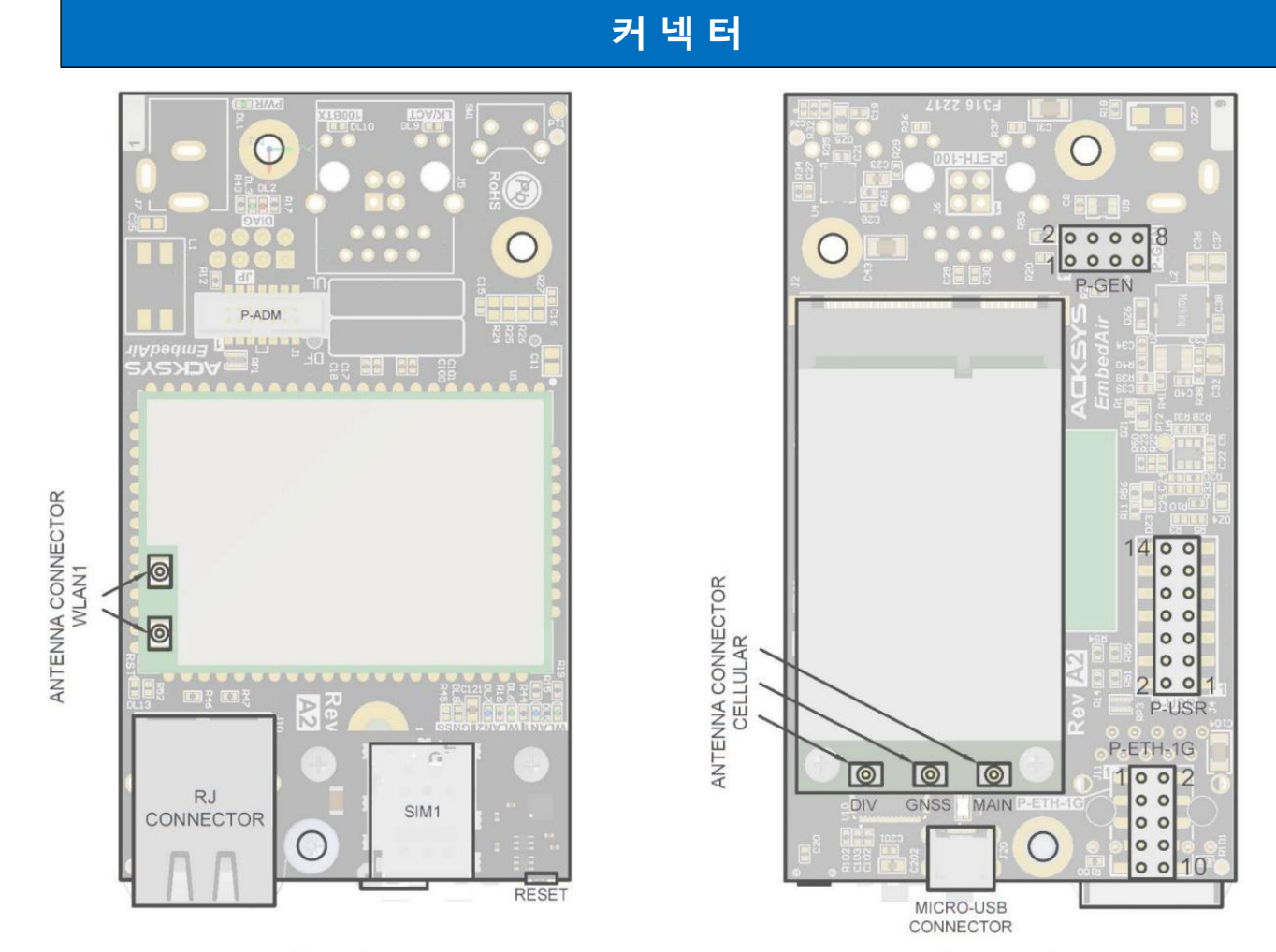

Top view

Bottom view

| Pin | In / Out          | Function                         | Voltage           | Max current for /R2 & /T2 | Max current<br>for /R7 & /T7 |
|-----|-------------------|----------------------------------|-------------------|---------------------------|------------------------------|
| 1   | -                 | 사용 안함, 연결 금지                     | -                 | -                         | -                            |
| 2   | Out               | 3V3 (for LEDs or reference only) | +3.3V             | 100 mA                    | 100 mA                       |
| 3   | -                 | 사용 안함, 연결 금지                     | -                 | -                         | -                            |
| 4   | Open drain<br>Out | LED WLAN1 Activity               | active at<br>0V   | 15 mA                     | 15 mA                        |
| 5   | Open drain<br>Out | LED Diag                         | "Green" at<br>0V  | 15 mA                     | 15 mA                        |
| 6   | In                | Reset                            | active at<br>3.3V | 20 µA                     | 20 µA                        |
| 7   | In                | Power +5V                        | +5V ± 0.25        | 1.1 A                     | 1.1 A                        |
| 8   | -                 | Power GND                        | 0V                | 2.4 A peak                | 1.7 A peak                   |

주의 : 본 제품은 극성 보호 기능이 없습니다. 알맞은 극성과 전원을 입력하여 주시기 바랍니다.

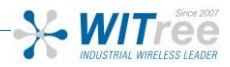

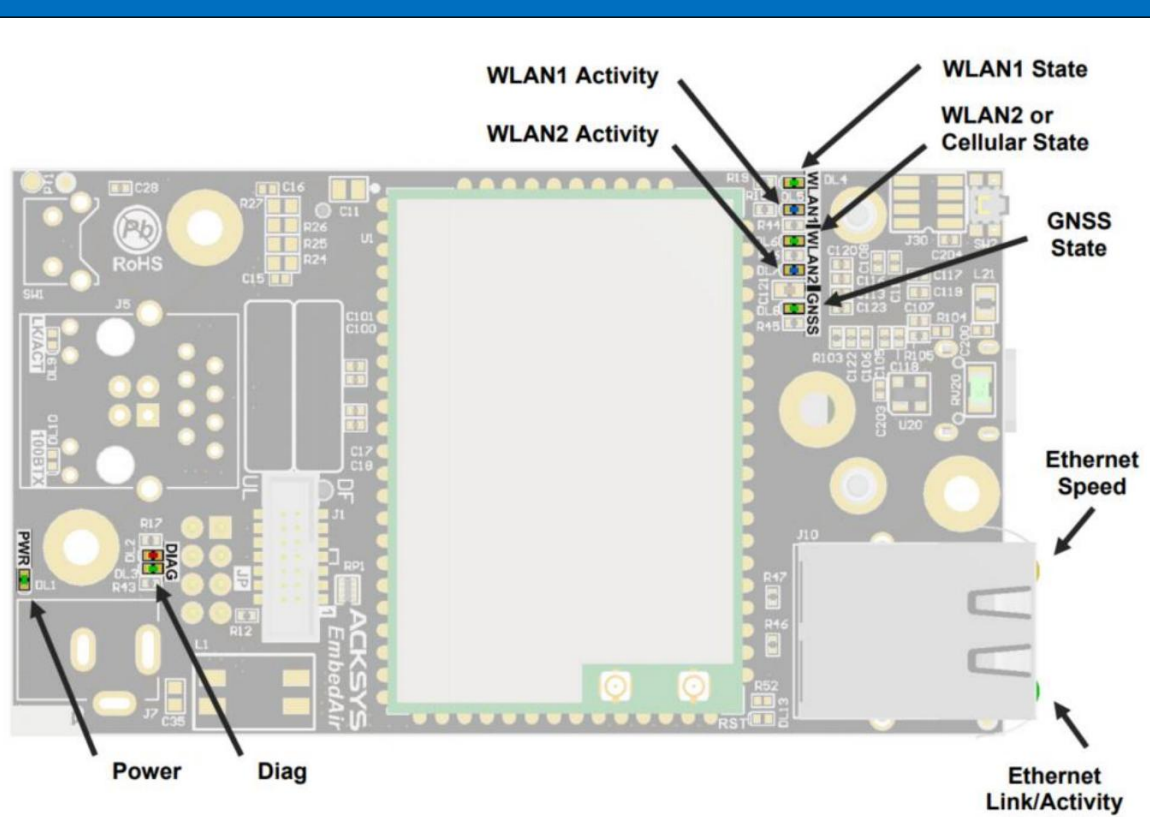

| LED      | Color   | Description                                |
|----------|---------|--------------------------------------------|
| Power    | 녹색      | 전원이 연결됐을 경우 LED 가 ON 상태가 됩니다.              |
|          |         | 장치 작동 상태를 나타냅니다.                           |
|          |         | 꺼짐 : 전원이 꺼짐.                               |
|          |         | 적색 : 전원이 켜진 후 40 초 이내에 초기화 된 후 녹색으로 변경됩니다. |
| Diag     | 적색 / 녹색 | 적색(120 초 이상) : 하드웨어 오류                     |
| 5        |         | 녹색 : 제품 동작 준비 완료                           |
|          |         | 깜박임 : emergency 모드. 펌웨어가 손상되었습니다.          |
|          |         | WaveManager 를 통해 펌웨어를 재업로드 하십시오.           |
|          |         | 꺼짐 : 이더넷 링크가 끊어졌습니다.                       |
|          |         | 켜짐 : 이더넷 링크가 설정되었습니다.                      |
| LAN      | 녹색      | 녹색 : 100 Base-Tx 또는 10 Base-T 로 연결됨        |
|          |         | 깜박임 : Tx / Rx 동작 중                         |
|          |         | 꺼짐 : 무선 비활성화 상태                            |
| State    | 녹색      | 녹색 점등 : 무선이 연결됨.                           |
|          |         | 녹색 깜박임 : 무선이 연결되지 않음.                      |
| Activity | 청색      | 깜박임 : 무선 Tx / Rx 동작 중                      |

## 상태 LED 정보

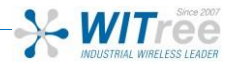

## 기 술 사 양

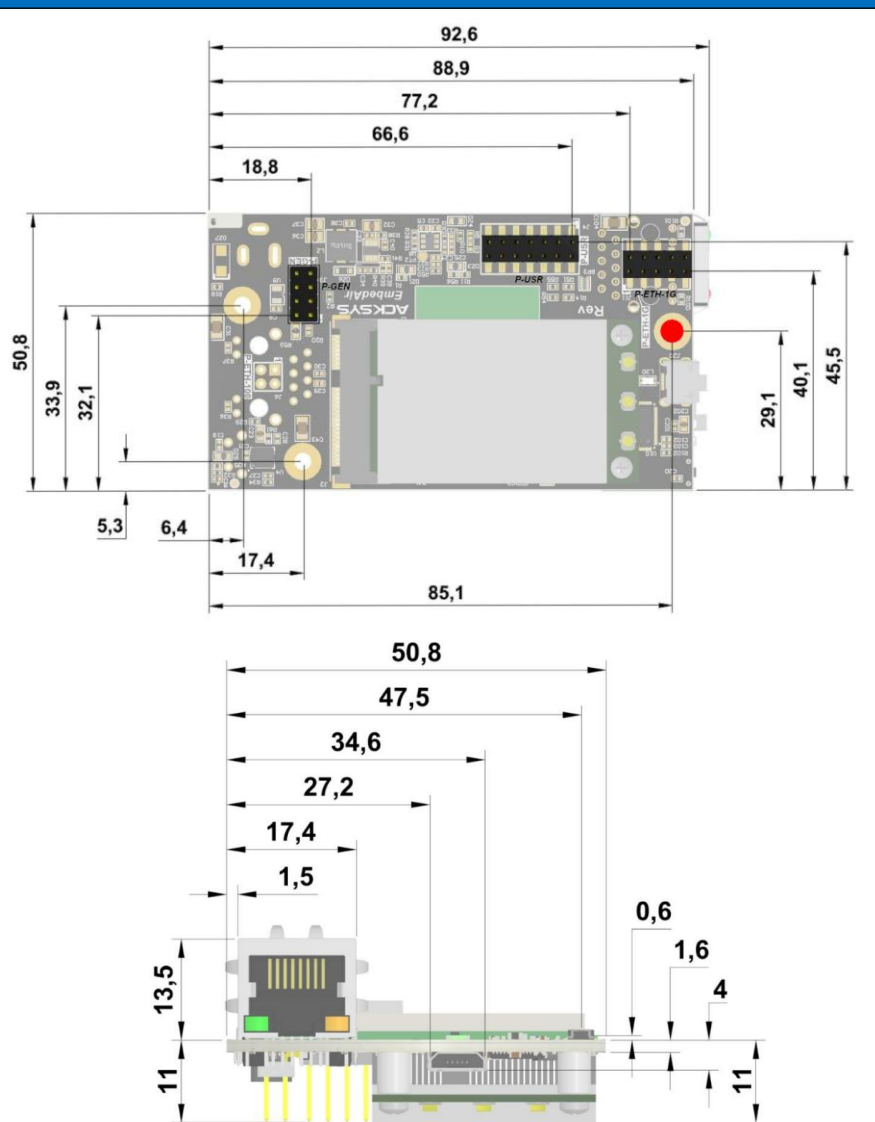

| 기계적 특성 |                                                                 |  |
|--------|-----------------------------------------------------------------|--|
|        | EmbedAir1000/R7 (RJ45 version)                                  |  |
|        | $L \times I \times h = 92.6 \times 50.8 \times 27.2 \text{ mm}$ |  |
|        | $L \times I \times h = 3.62 \times 1.97 \times 1.06$ in         |  |
| 크기     |                                                                 |  |
|        | EmbedAir1000/T7 (TTL version)                                   |  |
|        | $L \times I \times h = 92.6 \times 50.8 \times 26.5 \text{ mm}$ |  |
|        | $L \times I \times h = 3.62 \times 1.97 \times 1.02$ in         |  |
| - 게    | RJ version : max 57 g                                           |  |
|        | TTL version : max 52 g                                          |  |
| 동작 온도  | -35°C ~ +75°C                                                   |  |
|        | 짧게 누름 (<1 초) : Reset                                            |  |
|        | 길게 누름 (>2 초) :                                                  |  |
| 리셋 버튼  | - 동작 중 : 공장초기화 설정값으로 복구                                         |  |
|        | - Emergency upgrade 동작 모드 시 : 공장초기화 설정 값으로 복구                   |  |
|        | - 초기 부팅 중 : Emergency upgrade 모드로 들어감                           |  |

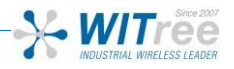

1

| S/W                    |                                                                 |
|------------------------|-----------------------------------------------------------------|
| 서저                     | 웹 브라우저에서 쉽게 구성 할 수 있도록 웹 기반 유틸리티가 내장되어                          |
| 20                     | 있습니다.                                                           |
| 펌웨어 업그레이드              | 웹브라우저 또는 WaveManager                                            |
| SNMP                   | SNMP V1, V2C, V3                                                |
| 동작모드                   | AP (Access Point), Repeater, Bridge/Client, Mesh, WDS           |
| AP mode only           |                                                                 |
| Network topology       | Infrastructure, mesh                                            |
| но                     | WEP, WPA-PSK/WPA2-PSK, WPA/WPA2 with 802.1x authenticator, SSID |
| 모인                     | 공개/비공개                                                          |
| Client/Brdge mode only |                                                                 |
| Network topology       | Infrastructure ad-hoc                                           |
| но                     | WEP, WPA-PSK, WPA2-PSK, 802.1x supplicant. AES/TKIP/WEP 하드웨어    |
| エゼ                     | 암호화                                                             |
|                        |                                                                 |

| Power supply |                            |
|--------------|----------------------------|
| 5 VDC        | 5VDC 전원 공급 장치, 극성 보호 없음.   |
|              | 평균 5.5W 소비, 최대 소비 전원 : 12W |

| Ethernet interface |                                                                                                |
|--------------------|------------------------------------------------------------------------------------------------|
| 이더넷 포트             | 1 개                                                                                            |
| 포트 종류              | Auto MDI/MDI-X, 10BASE-T, 100BASE-Tx or 1000BASE T automatic negotiation(HDX/FDX, 10/100 Mbps) |

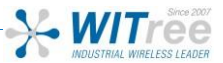

### 주 문 정 보

| EmbedAir1000/R7 | RJ45 Ethernet interface, +5VDC power supply (HE10 connector) |
|-----------------|--------------------------------------------------------------|
| EmbedAir1000/T7 | TTL Ethernet interface, +5VDC power supply (HE10 connector)  |

A/S 문의

제품 설치 시 궁금하신 사항은 아래의 연락처로 문의하시기 바랍니다.

**회사**: (주)와이트리 전화: 031-215-2263 팩스: 031-624-2260 홈페이지: <u>www.witree.co.kr</u> 기술 지원: <u>tech@witree.co.kr</u> 영업 상담: <u>sales@witree.co.kr</u> A/S 발송 주소: 경기도 용인시 기흥구 구성로 357, 용인테크노밸리 C 동 707 호 A/S 담당자 앞